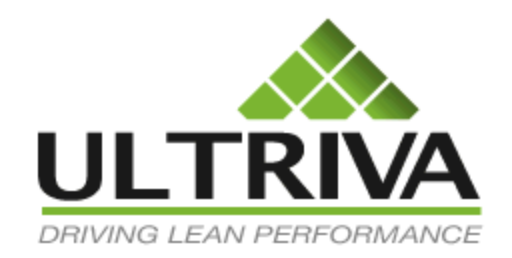

# Ultriva 7.6 and Higher Material Status Reference Guide

# **Table of Contents**

(Click to follow link)

| Navigate to Material Status      | 2 |
|----------------------------------|---|
| Material Status Screen Filtering | 4 |
| Material Status Screen           | 7 |
| Add-Edit-Disable Items           |   |
| View Details                     |   |
| Print / Export / Favorites       |   |

### Navigate to Material Status

Quick Tip – There are 2 ways to navigate to the Material Status screen. The items in "Red and Yellow" should be looked at on a daily basis to help prevent any "Stock Out" conditions. When items are in "Green" on a continuous basis, they should be looked at for possible inventory reductions.

#### **Option 1:**

From the **Home** (*Default*) **screen**, **Inventory Health** section, **click** on the **number** inside a "**Red**, **Yellow or Green**" box. A filtered version of those items in the selected status will appear on the Material Status screen.

| Buyer Home -                        |                                       |                                     |                        | 🍸 Filters 🍟 Favorites |
|-------------------------------------|---------------------------------------|-------------------------------------|------------------------|-----------------------|
| Inventory Health                    |                                       | * E                                 | Alerts                 | * =                   |
| 7<br>Itoms<br>Stock out risk (High) | 2<br>Items<br>Stock out risk (Medium) | 32<br>Items<br>Stock out risk (Low) | You have no new alerts |                       |

#### **Option 2:**

From the Home (Default) screen, click on "Material Status"

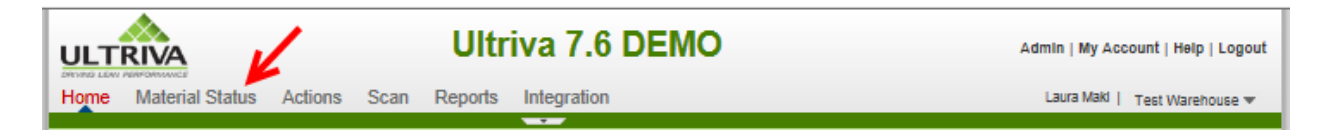

| Buye                               | er Material S | status 🗸 🗲                            |                                                                                                    |                                 |                                |                         |                   |                        |                    | How do I?              |
|------------------------------------|---------------|---------------------------------------|----------------------------------------------------------------------------------------------------|---------------------------------|--------------------------------|-------------------------|-------------------|------------------------|--------------------|------------------------|
| Issue tra<br>All Items<br>Supplier | acking:       | Show:<br>All Items ><br>Item starts v | < in the second second | RYG:<br>All<br>Category:<br>All | Pro<br>All<br>Cor<br>All       | duct Line:              | Go                | 78.0 %                 | :<br>3,1 %         | Red<br>Yellow<br>Green |
| RYG ⊽                              | Item 🔺        | Units<br>on hand                      | Daily usage<br>last 15 days                                                                                                    | Daily usage<br>last 90 days     | Days of<br>material<br>on hand | Next<br>delivery<br>due | Units<br>expected | Projected<br>stock-out | Past due<br>orders | On Hand<br>Trend       |
|                                    |               |                                       | 0 🖊                                                                                                    | 156.8 🕈                         |                                |                         |                   |                        |                    | <u> </u>               |
|                                    | 10027185      | 420                                   | 266 🕈                                                                                                    | 259 🕇                           | 1.5789                         | 03/20/2014              | 1,050             |                        | Â                  | and tobally have       |
|                                    | 10033206      | 0                                     | 0.0001                                                                                                    | 0.0001                          | 0                              | -                       | 0                 | <u>^</u>               |                    |                        |
| _                                  |               | -                                     |                                                                                                    |                                 | -                              |                         | _                 | ^                      |                    |                        |

The "Material Status" screen appears.

### Material Status Screen Filtering

0

Quick Tip – Further filtering can be performed if you are looking for specific data on the items. All "Filtering" is optional.

When all changes have been made to the "Filter", click on the "Go" button for the changes to take effect.

**Click** on the **dropdown arrow** in the "**Issue Tracking**" field and a **drop down list appears**. **Click** on a **selection**. (*You can filter for: All Items, Late Shipments, Late Receipts and Late Acknowledgements. In this example we will leave All Items selected.*)

| Buyer                                                              | Material                            | Status 🗸             |                             |                                 |                                |                                                  |                   |                        |                    | (2) How do I?    |
|--------------------------------------------------------------------|-------------------------------------|----------------------|-----------------------------|---------------------------------|--------------------------------|--------------------------------------------------|-------------------|------------------------|--------------------|------------------|
| SSUE track<br>All Items<br>Late Shipm<br>Late Receip<br>Late Ackno | king:<br>ents<br>pts<br>wledgements | Show:<br>All Item st | ems ×<br>arts with:         | RYG:<br>All<br>Category:<br>All | P<br>Z                         | roduct Line:<br>All v<br>commodity Code<br>All v | :<br>•:<br>•:     | 52                     | 5 %<br>.5 %        | Red<br>Green     |
| Add                                                                | / Edit                              | X Disable            | View Details                |                                 |                                |                                                  |                   |                        |                    |                  |
| RYG ⊽ I                                                            | tem 🔺                               | Units<br>on hand     | Daily usage<br>last 15 days | Daily usage<br>last 90 days     | Days of<br>material<br>on hand | Next<br>delivery<br>due                          | Units<br>expected | Projected<br>stock-out | Past due<br>orders | On Hand<br>Trend |
|                                                                    | 10027185                            | 840                  | 266 🕈                       | 259 🕈                           | 3.1579                         | 04/02/2014                                       | 420               |                        |                    | -                |
| 1                                                                  | 10033206                            | 0                    | 0.0001                      | 0.0001                          | 0                              | -                                                | 0                 | <u>^</u>               |                    |                  |
| 1                                                                  | 10043943                            | 0                    | 0.2027                      | 0.2027                          | 0                              | -                                                | 0                 | <u> </u>               |                    |                  |

In the **Show** field, the "**All Items**" selection is **pre-populated**. To **remove** it and make a different selection, **click** on the "**X**".

| Buyer Material Status -               |                             | e How do I?   |
|---------------------------------------|-----------------------------|---------------|
| Issue tracking: Show: All Items X     | RYG: Product Line:<br>All I | Red<br>Yellow |
| Supplier: Item starts with:           | Category: Commodity Code:   | Green         |
| 🚔 Add 🧪 Edit 🗙 Disable 💽 View Details |                             |               |

Once removed, **click** in the "Show" field and **press** the **spacebar** or **type** in the **first letter** for the name **of the selection** and a **dropdown box appears**. **Click** on a **selection**. (*In this example we will leave "All Items" as the selection*)

| Buyer Material Status 👻                     |                        |                          |               |    |                 |                        |     |  |  |
|---------------------------------------------|------------------------|--------------------------|---------------|----|-----------------|------------------------|-----|--|--|
| Issue tracking:<br>All Items V<br>Supplier: | Show:<br>All Items     | RYG:<br>All<br>Category: | Product Line: |    | 78.0 %<br>4.5 % | Red<br>Yellow<br>Green | 9 - |  |  |
| 🚔 Add 🧪 Edit 🗙 Disabl                       | Artur.Sartys<br>butchd | All                      | : All         | Go |                 |                        |     |  |  |
|                                             | jacek.szczepaniak      |                          | Days of Next  |    |                 |                        |     |  |  |

To select a Red, Yellow or Green option, click in the "RYG" field and a dropdown list appears. Click in a box next to the selection to select it. (*In this example we will leave "All" as the selection*)

| Buyer Material Status 👻                                                                                                    |                                 |                                                  |                   | (2) How do I?          |
|----------------------------------------------------------------------------------------------------|---------------------------------|--------------------------------------------------|-------------------|------------------------|
| Issue tracking:       Show:         All Items       Item starts with:         Supplier:       Item starts with:         Item starts with:       Item starts with:         Add       Item starts with: | All<br>C Red<br>Yellow<br>Green | Product Line:<br>All  Commodity Code:<br>All  Go | 78.0 %<br>4.9 4 % | Red<br>Yellow<br>Green |

**Click** on the **dropdown arrow** in the "**Product Line**" field and a **dropdown list appears**. **Click** on a **selection**. (*In this example we will leave "All" as the selection*)

| Buyer Material Status 👻                                                                          |                                                                                                    | How do I?              |
|--------------------------------------------------------------------------------------------------|----------------------------------------------------------------------------------------------------|------------------------|
| Issue tracking:     Show:       All Items     Image: Show:       Supplier:     Item starts with: | RYG:         Product Line:           All         No Product Line           Category:         002-001           All         002-003           All         002-004           003-004         003-004 | Red<br>Yellow<br>Green |
| Add / Edit X Disable View Det                                                                    | as 004-001<br>005-001<br>sage Daily usage Days 016-020 Units Projected Pa                                                                                                    | ist due On Hand        |

To filter by a Supplier, click in the "Supplier" field and press the spacebar or type in the first letter for the name of the selection. A dropdown box appears. Click on a selection. (*In this example we will leave the field blank for all suppliers*)

| Buyer Materia                          | e How do I?                |                                 |                                                    |        |                        |
|----------------------------------------|----------------------------|---------------------------------|----------------------------------------------------|--------|------------------------|
| Issue tracking:<br>All Items Supplier: | Show:<br>Item starts with: | RYG:<br>All<br>Category:<br>All | Product Line:<br>All V<br>Commodity Code:<br>All V | 78.0 % | Red<br>Yellow<br>Green |
| Demo KAI<br>Demo OFO                   | X Disable View Details     |                                 |                                                    |        |                        |
| Demo ZRE                               |                            |                                 | Dave of Next                                       |        |                        |

To **filter** by an **Item**, **click** in the "**Item**" field and **type** in the "**Item Number**". (*In this example we will leave the field blank for all items*)

| Buyer Material Status 👻                   |                  |                 |       | e How do I?   |
|-------------------------------------------|------------------|-----------------|-------|---------------|
| Issue tracking: Show:                     | RYG:<br>All      | Product Line:   | %     | Red<br>Yellow |
| Supplier: Item starts with:<br>10027185   | Category:<br>All | Commodity Code: | 131 % | Green         |
| 🚔 Add 🧪 Edit 🛛 🗙 Disable 🛛 💽 View Details |                  |                 |       |               |

To select a Category option, click in the "Category" field and a dropdown list appears. Click in a box next to the selection to select it. (*In this example we will select "Kanban" as the selection*)

| Buyer Material Status -            |                    |                    |                            |  |  |  |  |  |  |
|------------------------------------|--------------------|--------------------|----------------------------|--|--|--|--|--|--|
| Issue tracking: Show:<br>All Items | RYG:<br>All        | Product Line:      | 78.0 % Red 9 -             |  |  |  |  |  |  |
| Supplier: Item star                | ts with: Category: | Commodity Code:    | 4.94.8 Green               |  |  |  |  |  |  |
| 🛶 Add 🛛 🧪 Edit 🛛 🗙 Disable 🛛 🕅     | View Details       | t                  |                            |  |  |  |  |  |  |
| Ilsita                             | Daily usage        | Days of Next Units | Drainstad Dast due On Hand |  |  |  |  |  |  |

**Click** on the **dropdown arrow** in the "**Commodity Code**" field and a **dropdown list appears**. **Click** on a **selection**. **Click** on the "**Go**" button. (*In this example we will leave "All" as the selection*)

| Buyer Material Status 👻                                                                         |                                                     | <ul> <li>How do</li> </ul>                                                                                                    | °  ? |
|-------------------------------------------------------------------------------------------------|-----------------------------------------------------|----------------------------------------------------------------------------------------------------|------|
| Issue tracking:     Show:       All Items     All Items ×       Supplier:     Item starts with: | RYG: Product Line<br>All All<br>Category: Commodity | E<br>Code:<br>Code: | 2-   |
| Add // Edit X Disable View Details                                                              | No Commodit<br>06142A<br>05146A<br>20B<br>20C       | y Code                                                                                                    |      |

The "Filters" have been applied to the "Buyer Material Status" screen.

| Buye                   | r Material  | Status 🗸 🗲         |                             |                             |                                |                         |                   |                        |                    | (2) How do I?    |
|------------------------|-------------|--------------------|-----------------------------|-----------------------------|--------------------------------|-------------------------|-------------------|------------------------|--------------------|------------------|
| Issue tra<br>All Items | acking:     | Show:<br>All Items | ×                           | RYG:<br>All                 | Pro                            | duct Line:              | ]                 | 78.0 %                 |                    | Red<br>Yellow    |
| Supplier               | 1           | Item starts        | with:                       | Category:<br>All            | All                            | nmodity Code:           | Go 🕨              | 4                      | 3.1 ×              | Green            |
| Add                    | 🥖 Edit      | X Disable          | /iew Details                |                             |                                |                         |                   |                        |                    |                  |
| RYG ⊽                  | Item 🔺      | Units<br>on hand   | Daily usage<br>last 15 days | Daily usage<br>last 90 days | Days of<br>material<br>on hand | Next<br>delivery<br>due | Units<br>expected | Projected<br>stock-out | Past due<br>orders | On Hand<br>Trend |
|                        | 10019477Z01 | 0                  | 0 🖊                         | 156.8 🕈                     | 0                              | -                       | 0                 |                        |                    |                  |
|                        | 10027185    | 420                | 266 🕇                       | 259 🕇                       | 1.5789                         | 03/20/2014              | 1,050             |                        | 4                  | and bolishally   |
|                        | 10033206    | 0                  | 0.0001                      | 0.0001                      | 0                              | -                       | 0                 | 1                      |                    |                  |
|                        | 10043943    | 0                  | 0.2027                      | 0.2027                      | 0                              | -                       | 0                 | 1                      |                    |                  |
|                        | 10043947    | 0                  | 0.0001                      | 0.0001                      | 0                              | -                       | 0                 | 4                      |                    |                  |
| _                      |             | -                  |                             |                             | -                              |                         | -                 | <u>^</u>               |                    |                  |

### Material Status Screen Breakdown

Quick Tip – The items in "Red and Yellow" should be looked at on a daily basis to help prevent any "Stock Out" conditions.

#### <u>RYG</u> – The "Inventory Health" status that the cards are in. Red, Yellow or Green

<u>Item – The "Item/Part" number</u>

<u>Units on hand – The sum of all "Card Quantities"</u>

| 📥 Add | / Edit   | X Disable        | iew Details                 |                             |                                |                         |                   |                        |                    |                         |
|-------|----------|------------------|-----------------------------|-----------------------------|--------------------------------|-------------------------|-------------------|------------------------|--------------------|-------------------------|
| RYG ⊽ | ltem ▲   | Units<br>on hand | Daily usage<br>last 15 days | Daily usage<br>last 90 days | Days of<br>material<br>on hand | Next<br>delivery<br>due | Units<br>expected | Projected<br>stock-out | Past due<br>orders | On Hand<br>Trend        |
|       | 10027185 | 420              | 266 🕈                       | 259 🕈                       | 1.5789                         | 03/20/2014              | 1,050             |                        | A                  | and the production      |
|       | 10046647 | 840              | 373.3333 🕇                  | 308 🕈                       | 2.25                           | 03/24/2014              | 840               |                        | Â                  | 417414439111-144-144-14 |
|       | 10189403 | 210              | 28 🕇                        | 11.4896 🖊                   | 7.5                            | 03/24/2014              | 210               |                        | ۸                  |                         |
|       | 10225610 | 400              | 73.3333 🕈                   | 80 🕈                        | 5.4545                         | -                       | 0                 |                        |                    | who who who             |
|       | 10226365 | 1920             | 432 🕇                       | 293.3333 🕈                  | 4,4444                         |                         | 0                 |                        |                    | ans and any the second  |

## 6

Quick Tip – The green arrows in the "Daily Usage" columns can show a trend up or a trend down in the usage. The usage in this calculation is based on the "Standard" usage set up in Ultriva, either through the manual set-up process, item sync or the manual data load. You can view the percent of the trend, either up or down, by hovering the mouse over the arrow.

Daily usage last 15 days – Based on history, the average daily usage for the past 15 days

Daily usage last 90 days – Based on history, the average daily usage for the past 90 days

| 🚔 Add | / Edit   | X Disable        | View Details                |                             |                                |                         |                   |                                        |                               |
|-------|----------|------------------|-----------------------------|-----------------------------|--------------------------------|-------------------------|-------------------|----------------------------------------|-------------------------------|
| RYG ⊽ | Item 🔺   | Units<br>on hand | Daily usage<br>last 15 days | Daily usage<br>last 90 days | Days of<br>material<br>on hand | Next<br>delivery<br>due | Units<br>expected | Projected Past due<br>stock-out orders | On Hand<br>Trend              |
|       | 10027185 | 420              | 266 🕈                       | 259 🛧                       | 3.58% 89                       | 03/20/2014              | 1,050             | A                                      | and when production           |
|       | 10046647 | 840              | 373.3333 🕇                  | 308 🕈                       | 2.25                           | 03/24/2014              | 840               | Δ                                      | makeling mounty wat the       |
|       | 10189403 | 210              | 28 🕇                        | 11.4896 🖊                   | 7.5                            | 03/24/2014              | 210               | ۸                                      |                               |
|       | 10225610 | 400              | 73.3333 🕈                   | 80 🕈                        | 5.4545                         | -                       | 0                 |                                        | and mark the mark             |
|       | 10226365 | 1920             | 432 🕇                       | 293.3333 🕈                  | 4.4444                         | -                       | 0                 |                                        | adwire the work of the states |

Days of material on hand – Current units on hand divided by the last 15 days daily usage

<u>Next delivery due</u> – The date of the next delivery

<u>Units expected</u> - Once the order is accepted by the supplier it will capture the sum of all cards due for the next delivery date.

| Add   | // Edit  | X Disable | <b>v</b>      | iew Details                 |                             |                                |                         |                   |                                        |                        |
|-------|----------|-----------|---------------|-----------------------------|-----------------------------|--------------------------------|-------------------------|-------------------|----------------------------------------|------------------------|
| RYG ⊽ | ltem ▲   | U<br>on h | Units<br>nand | Daily usage<br>last 15 days | Daily usage<br>last 90 days | Days of<br>material<br>on hand | Next<br>delivery<br>due | Units<br>expected | Projected Past due<br>stock-out orders | On Hand<br>Trend       |
|       | 10027185 |           | 420           | 266 🕈                       | 259 🕈                       | 1.5789                         | 03/20/2014              | 1,050             | A                                      | and the production     |
|       | 10046647 |           | 840           | 373.3333 🕇                  | 308 🕈                       | 2.25                           | 03/24/2014              | 840               | ۸                                      |                        |
|       | 10189403 |           | 210           | 28 🕈                        | 11.4896 🖊                   | 7.5                            | 03/24/2014              | 210               | ۸                                      |                        |
|       | 10225610 |           | 400           | 73.3333 🕈                   | 80 🕈                        | 5.4545                         | -                       | 0                 |                                        | and marked from        |
|       | 10226365 |           | 1920          | 432 🕇                       | 293.3333 🕇                  | 4.4444                         | -                       | 0                 |                                        | aluration and a second |

<u>Projected stock-out</u> – The "Users" get a heads up on a potential stock out. The trigger for a projected stock out is derived by what is entered into the RYG Rule.

<u>Past due orders</u> – Shows how many orders have not been shipped and/or not received in the expected time frame. Some "Action" needs to take place.

| 🚔 Add | // Edit  | X Disable        | View Details                |                             |                                |                         |                   |                                        |                          |
|-------|----------|------------------|-----------------------------|-----------------------------|--------------------------------|-------------------------|-------------------|----------------------------------------|--------------------------|
| RYG ⊽ | Item 🔺   | Units<br>on hand | Daily usage<br>last 15 days | Daily usage<br>last 90 days | Days of<br>material<br>on hand | Next<br>delivery<br>due | Units<br>expected | Projected Past due<br>stock-out orders | On Hand<br>Trend         |
|       | 10027185 | 420              | 266 🕈                       | 259 🕈                       | 1.5789                         | 03/20/2014              | 1,050             | Δ                                      | and the production       |
|       | 10046647 | 840              | 373.3333 🕇                  | 308 🕈                       | 2.25                           | 03/24/2014              | 840               |                                        | makely annow the the     |
|       | 10189403 | 210              | 28 🕇                        | 11.4896 🖊                   | 7.5                            | 03/24/2014              | 210               | ۸                                      |                          |
|       | 10225610 | 400              | 73.3333 🕈                   | 80 🕈                        | 5.4545                         | -                       | 0                 |                                        | and market a formation   |
|       | 10226365 | 1920             | 432 🕇                       | 293.3333 🕈                  | 4.4444                         | -                       | 0                 |                                        | adversered war a faither |

<u>On Hand Trend</u> – Looks back over time at the On-hand Trend of the "Item" and the "Safety Stock" levels.

To view the chart for the "On Hand Trend", click on the line graph in the "On Hand Trend" column.

| Add   | // Edit  | X Disable        | iew Details                 |                             |                                |                         |                   |                                        |                            |
|-------|----------|------------------|-----------------------------|-----------------------------|--------------------------------|-------------------------|-------------------|----------------------------------------|----------------------------|
| RYG ⊽ | Item 🔺   | Units<br>on hand | Daily usage<br>last 15 days | Daily usage<br>last 90 days | Days of<br>material<br>on hand | Next<br>delivery<br>due | Units<br>expected | Projected Past due<br>stock-out orders | On Hand<br>Trend           |
|       | 10027185 | 420              | 266 🕈                       | 259 🕈                       |                                |                         | 1,050             | Δ                                      | and the public             |
|       | 10046647 | 840              | 373.3333 🕈                  | 308 🕈                       | 2.25                           | 03/24/2014              | 840               | 🔺 🔬                                    | WHAN AND STREAM AND STREAM |
|       | 10189403 | 210              | 28 🕇                        | 11.4896 🖊                   | 7.5                            | 03/24/2014              | 210               | ۸                                      | • • • •                    |
|       | 10225610 | 400              | 73.3333 🕇                   | 80 🕈                        | 5.4545                         | -                       | 0                 |                                        | winnerwithin               |
|       | 10226365 | 1920             | 432 🕇                       | 293.3333 🕈                  | 4.4444                         | -                       | 0                 |                                        | alwing the second          |

#### The "Chart" appears.

Chart Output: On Hand Trend Safety Stock Units (Quantity)

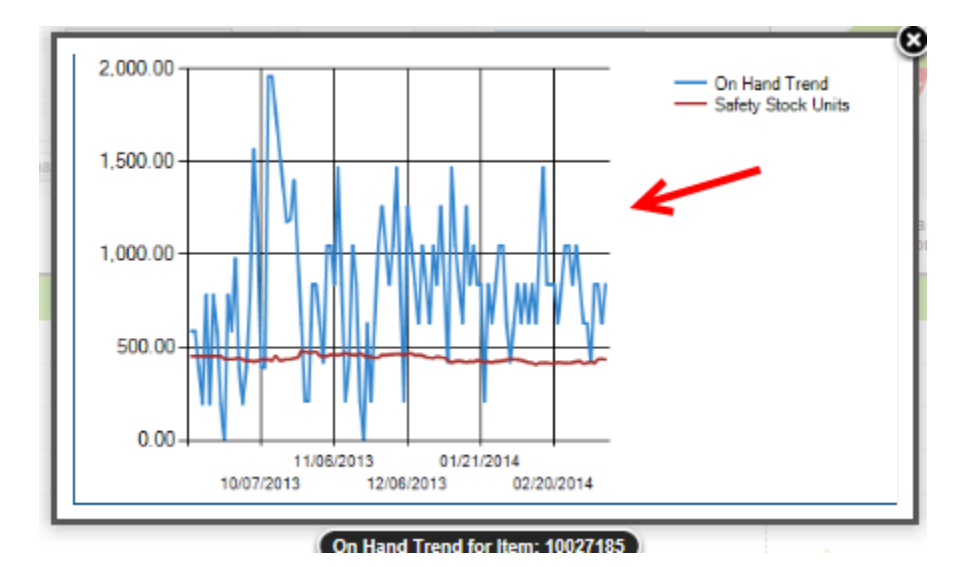

### Add-Edit-Disable Items

Important – You must be a Plant Administrator to perform these actions. If you do not see the Add, Edit or Delete buttons, you do not the privileges to do so.

Click on a button below to "Add or Edit" an Item

| Buyer Material S                            | tatus 🗸                           |                             |                                 |                                |                         |                   |                        |                    | <ul> <li>Hot</li> </ul> | v do I?          |
|---------------------------------------------|-----------------------------------|-----------------------------|---------------------------------|--------------------------------|-------------------------|-------------------|------------------------|--------------------|-------------------------|------------------|
| Issue tracking:<br>All Items 🔽<br>Supplier: | Show:<br>All Items<br>Item starts | x with:                     | RYG:<br>All<br>Category:<br>All | Pro<br>All<br>Cor              | duct Line:              | Go 🍺              | 78.0 %<br>4.9          | **                 | Red<br>Yellow<br>Green  | ρ –              |
| 🖶 Add 🛛 🥖 Edit 🛛 🗙                          | Disable 😨                         | View Details                |                                 |                                |                         |                   |                        |                    |                         |                  |
| RYG 🛛 Item                                  | Units<br>on hand                  | Dally usage<br>last 15 days | Dally usage<br>last 90 days     | Days of<br>material<br>on hand | Next<br>delivery<br>due | Units<br>expected | Projected<br>stock-out | Past due<br>orders |                         | On Hand<br>Trend |
| 10019477201                                 | O                                 | 0.                          | 156.8 🔮                         | 0                              | -                       | O                 |                        |                    |                         | ~                |
| 10027185                                    | 420                               | 266 🕈                       | 259 🕇                           | 1.5789                         | 03/20/2014              | 1,050             |                        | 4                  |                         | topological and  |

Add the item information as per your current set-up. Manual, item sync or data load.

| New Item               |                                 |           |                      |                   | How do I?   |
|------------------------|---------------------------------|-----------|----------------------|-------------------|-------------|
| Base Information       | Supplier Additional Information | UOM Infor | mation Notes C       | Custom Field List |             |
| Item Information       |                                 |           |                      |                   |             |
| + Item No:             |                                 | 2         | * Description:       |                   | ]           |
| Revision No:           |                                 | ]         | + Handling Time:     | 0                 | (in days) 😭 |
| Location Code:         |                                 | 2         | ABC Code:            |                   | ]           |
| + Price Per UOM:       | 0                               | 2         | + Category:          | Kanban 💌 😰        |             |
| + Re-order cards when: | Open Box (First unit consumed)  | 2         | Lot Number Tracking: | None 🔽            |             |
| Coordinator Informatio | n                               |           |                      |                   |             |

Edit the item information as per your current set-up. Manual, item sync or data load.

| Modify Item 1001        | 9477Z01 🔶                       |          | Last modified on     | [03/11/2014] by [Integration User] | How do I?   |
|-------------------------|---------------------------------|----------|----------------------|------------------------------------|-------------|
| Base Information        | Supplier Additional Information | UOM Info | ormation Notes C     | Custom Field List                  |             |
| Item Information        |                                 |          |                      |                                    |             |
| + Item No:              | 10019477201 ×                   | 8        | * Description:       | KOSZYK AC3300                      |             |
| Revision No:            | A                               |          | + Handling Time:     | 0                                  | (in days) 😭 |
| Location Code:          | 11R00000                        | ?        | ABC Code:            | С                                  |             |
| Price Per UOM:          | 13.8889                         | ?        | * Category:          | Forecast 🗸 💡                       |             |
| * Re-order cards when:  | Open Box (First unit consumed)  | 2        | Lot Number Tracking: | None 🔽                             |             |
| Coordinator Information | n                               |          |                      |                                    |             |

#### Disable an Item

Click on an "Item" and the line will highlight. Click on the "Disable" button.

| buyer material a              | status +          |                             |                             |                                |                         |                   |                        |                    | W How do I?    |
|-------------------------------|-------------------|-----------------------------|-----------------------------|--------------------------------|-------------------------|-------------------|------------------------|--------------------|----------------|
| ssue tracking:<br>All Items 🔍 | Show:<br>All Item | 6 X                         | RYG:<br>All                 | Proc                           | duct Line:              |                   | 48.8                   |                    | Red<br>Green   |
| Supplier:                     | Item start        | s with:                     | Category:<br>All            | Con                            | nmodity Code:           | Go 🌔              | 51.2 3                 |                    |                |
| Add 🖉 Edit 🗐 🗴                | c Disable 🛛 🛒     | View Details                |                             |                                |                         |                   |                        |                    |                |
| RYG ⊽ Item ▲                  | Units<br>In hand  | Dally usage<br>last 15 days | Dally usage<br>last 90 days | Days of<br>material<br>on hand | Next<br>delivery<br>due | Units<br>expected | Projected<br>stock-out | Past due<br>orders | On Har<br>Tree |
| 10019477701                   |                   | 0.4                         | 156.8                       | n                              |                         |                   |                        |                    |                |

Click on the "Yes" button.

| Ultriva 7.6 DEMO                  | close |
|-----------------------------------|-------|
|                                   |       |
| Do you want to Disable this Item? |       |
|                                   |       |
|                                   |       |
| Yes No.                           |       |
|                                   |       |

The item has been "Disabled" and removed from the list.

| ssue traci<br>All Items | cking:                             | Show:                                | ems X                                | RYG:<br>All                                 | P                                        | roduct Line:                          | ]                        | 5                      | 0.0 %              | Red<br>Green   | ρ –  |
|-------------------------|------------------------------------|--------------------------------------|--------------------------------------|---------------------------------------------|------------------------------------------|---------------------------------------|--------------------------|------------------------|--------------------|----------------|------|
| Supplier:               |                                    | ltem st                              | tarts with:                          | Category:<br>All                            |                                          | ommodity Code:                        | Go 🕨                     | 5                      | 0.0 %              |                |      |
| Add                     | 🥖 Edit                             | x Disable                            | 💭 View Details                       |                                             |                                          |                                       |                          |                        |                    |                |      |
|                         |                                    |                                      |                                      |                                             |                                          |                                       |                          |                        |                    |                |      |
|                         |                                    |                                      | •                                    |                                             |                                          |                                       |                          | य                      |                    |                |      |
| 🚹 Ite                   | em successfu                       | lly disabled 🔫                       |                                      |                                             |                                          |                                       | C                        | 2                      |                    |                |      |
| ि Ite<br>१४६ ए ।        | em successfu<br>Item 🛦             | lly disabled 🗲<br>Units<br>on hand   | Dally usage<br>last 15 days          | Dally usage<br>last 90 days                 | Days of<br>material<br>on hand           | Next<br>dellvery<br>due               | Units<br>expected        | Projected<br>stock-out | Past due<br>orders | On             | Hand |
| () Ite                  | em successfu<br>Item 🛦<br>10027185 | lly disabled Units<br>on hand<br>840 | Dally usage<br>last 15 days<br>266 🛊 | Dally usage<br>last 90 days<br>259 <b>*</b> | Days of<br>material<br>on hand<br>3.1579 | Next<br>dellvery<br>due<br>04/02/2014 | Units<br>expected<br>420 | Projected<br>stock-out | Past due<br>orders | On<br>بېرىغىچى | Hand |

#### View Details

Quick Tip – By clicking on the "View Details" tab, you van view all the needed information for the item selected.

There are 4 tabs to select information from.

Item Details Kanban Board Card Details Kanban Inventory

Click on the "Item" number and the line will highlight. Click on the "View Details" tab

| Buyer Material Status 👻                                  |                                                   |                                                       |                                        | How do I?                   |
|----------------------------------------------------------|---------------------------------------------------|-------------------------------------------------------|----------------------------------------|-----------------------------|
| Issue tracking:<br>All Items Supplier: Item starts with: | RYG:<br>All<br>Category:<br>Kanban                | Product Line:<br>All V<br>Commodity Code:<br>All V Go | 78.0 %                                 | Red<br>Yellow<br>Green      |
| RYG ⊽ Item ▲ Units Daily<br>on hand last 1               | usage Daily usage Day<br>5 days last 90 days on h | of Next Units<br>rial delivery expected<br>and due    | Projected Past due<br>stock-out orders | On Hand<br>Trend            |
| 10027185 420                                             | 266 🕈 259 🕈 1.5                                   | 789 03/20/2014 1,050                                  | A                                      | and to have produced and    |
| 10046647 840 373                                         | 3333 🕈 308 🕈                                      | 2.25 03/24/2014 840                                   | <u>^</u>                               | material and a star and the |

The "Item Details" are found at the top of the screen.

| Item Details 10027185                                                                                                    | How do I? |
|----------------------------------------------------------------------------------------------------|-----------|
| Image: Normal State State       Image: Normal State State         RYG:       Category: Kanban       Item: 10027185       Description: PRZEGUB VLDISC3700         Qty On Card: 210.0000       Default Supplier: Demo OFO       Product Line: 002-004         Commodity Code: 20B       No. Of Cards: 7 |           |
| Current loop size (Replenishment Cards) 6 Cards to be destroyed after consumption 1 Non-replenishment Cards 0 Total Cards 1                                                                                                    | ards 7    |

The "Kanban Board" is found at the bottom of the screen. This shows the status of the cards within the loop.

| Item Details Kan | ban Board Card Details Kanban Inventory |                                   |
|------------------|-----------------------------------------|-----------------------------------|
|                  |                                         | 📤 - Late 🥄 - Note 😕 - Not Printed |
| On Hand          | 2 (Cards) 420 (Units)                   |                                   |
| Released         | 0 (Cards) 0 (Units)                     |                                   |
| In Process       | 0 (Cards) 0 (Units)                     |                                   |
| At Ship Hub      | 0 (Cards) 0 (Units)                     |                                   |
| In Transit       | 5 (Cards) 1,050 (Units)                 |                                   |
| Rec'd At Dock    | 0 (Cards) 0 (Units)                     |                                   |
| Put Away         | 0 (Cards) 0 (Units)                     |                                   |

Hover the mouse over a card icon and the "Card Details" will appear.

| Card Details: KCD24   | 75GKNWG                                                                                                    |                                                                                                    |                                                                                                    |                                                                                                    |
|-----------------------|----------------------------------------------------------------------------------------------------|----------------------------------------------------------------------------------------------------|----------------------------------------------------------------------------------------------------|----------------------------------------------------------------------------------------------------|
| Card Qty              | 210                                                                                                    | Release Date                                                                                                    | 03/11/2014 09:00:28 PM                                                                                                    |                                                                                                    |
| Accept Date           | 03/11/2014 09:20:19 PM                                                                                                    | Ship Date                                                                                                    | 03/19/2014 08:38:15 AM                                                                                                    |                                                                                                    |
| Req Ship Date         | 03/14/2014 05:59:59 PM                                                                                                    | Req Receive Date                                                                                                    | 03/17/2014 05:59:59 PM                                                                                                    |                                                                                                    |
| PO Number             | 5654                                                                                                    | PO Line Number                                                                                                    | 1                                                                                                    |                                                                                                    |
| Release Number        | 20140311-001                                                                                                    | Release Line Number                                                                                                    | 5654/1/20140311-001                                                                                                    |                                                                                                    |
| Expected Receive Date | 03/20/2014 05:59:59 PM                                                                                                    | Supplier                                                                                                    | Demo OFO                                                                                                    |                                                                                                    |
| Ship Qty              | 210                                                                                                    | Tracking No                                                                                                    |                                                                                                    |                                                                                                    |
| Last Action By        | ultrivauserim                                                                                                    | Work Order Number                                                                                                    |                                                                                                    |                                                                                                    |
| Notes                 |                                                                                                    | Release Id                                                                                                    | KCD2475GKNWG-022-5                                                                                                    |                                                                                                    |
| Linit Origo           | 52.66                                                                                                    | Revision No.                                                                                                    | 4                                                                                                    |                                                                                                    |
|                       | Card Details: KCD24<br>Card Qty<br>Accept Date<br>Req Ship Date<br>PO Number<br>Release Number<br>Expected Receive Date<br>Ship Qty<br>Last Action By<br>Notes | Card Details:         KCD2475GKNWG           Card Qty         210           Accept Date         03/11/2014 09:20:19 PM           Reg Ship Date         03/14/2014 05:59:59 PM           PO Number         5654           Release Number         20140311-001           Expected Receive Date         03/20/2014 05:59:59 PM           Ship Qty         210           Last Action By         ultrivauserim           Notes         50.50 | Card Details: KCD2475GKNWG           Card Qty         210         Release Date           Accept Date         03/11/2014 09:20:19 PM         Ship Date           Reg Ship Date         03/14/2014 05:59:59 PM         Reg Receive Date           PO Number         5654         PO Line Number           Release Number         2014/0311-001         Release Line Number           Expected Receive Date         03/20/2014 05:59:59 PM         Supplier           Ship Qty         210         Tracking No           Last Action By         ultrivauserim         Work Order Number           Notes         Release Id         Release Id | Card Details:         KCD2475GKNWG           Card Qty         210         Release Date         03/11/2014 09:00:28 PM           Accept Date         03/11/2014 09:20:19 PM         Ship Date         03/19/2014 08:38:15 AM           Reg Ship Date         03/14/2014 05:59:59 PM         Reg Receive Date         03/17/2014 05:59:59 PM           PO Number         5654         PO Line Number         1           Release Number         20140311-001         Release Line Number         5654/1/20140311-001           Expected Receive Date         03/20/2014 05:59:59 PM         Supplier         Demo OFO           Ship Qty         210         Tracking No         Last Action By         ultrivauserim           Notes         Release Id         KCD2475GKNWG-022-5         KCD2475GKNWG-022-5 |

#### **Item Details**

Quick Tip – The "Item Details" tab, when selected, will navigate to the Admin>Item screen in Ultriva. This is the data that has been entered into the system when you first set up the items. This can be entered manually, through item sync or the data load process. Click on the different tabs to view the information set up for this item.

| Item No:                                                                                                    | 10027185 👩                       | Description:         | PRZEGUB VLDISC3700 |  |  |  |  |  |
|----------------------------------------------------------------------------------------------------|----------------------------------|----------------------|--------------------|--|--|--|--|--|
| Revision No:                                                                                                    | A                                | Handling Time:       | 0 (in days) 😭      |  |  |  |  |  |
| Location Code:                                                                                                    | 11R00000 👔                       | ABC Code:            | A                  |  |  |  |  |  |
| Price Per UOM:                                                                                                    | 52.8824 😰                        | Category:            | Kanban 😰           |  |  |  |  |  |
| Re-order cards when:                                                                                                    | Open Box (First unit consumed) 🔞 | Lot Number Tracking: | None               |  |  |  |  |  |
| Coordinator Information                                                                                                    |                                  |                      |                    |  |  |  |  |  |
| Item:                                                                                                    | jacek.szczepaniak 🔞              | Purchase:            | appuser 😭          |  |  |  |  |  |
| Usage Information                                                                                                    |                                  |                      |                    |  |  |  |  |  |
| Usage Per Day:                                                                                                    | 250.0551 😭                       | Safety Time:         | 2 (in days) 😰      |  |  |  |  |  |
| Quantity On Card:                                                                                                    | 210 😭                            |                      |                    |  |  |  |  |  |
| Group Information                                                                                                    |                                  |                      |                    |  |  |  |  |  |
| Product Line:                                                                                                    | 002-004                          | Commodity Code:      | 208                |  |  |  |  |  |
| Tolerance Information                                                                                                    |                                  |                      |                    |  |  |  |  |  |
| Ship Quantity:                                                                                                    | 0                                | Receive Qty:         | 0                  |  |  |  |  |  |
| Card Cycle Settings                                                                                                    |                                  |                      |                    |  |  |  |  |  |
| Check this box for this item to Wait at dock for inspection - No<br>Check this box for this item to Wait for Put Away - No<br>Check this box to Force Tolerance for this item - No<br>Consignment Item - No<br>Do not include this item for Auto Resize - No<br>Temporary card will be created for Partial Shipment - No |                                  |                      |                    |  |  |  |  |  |

#### Card Details

|--|

Card ID

Card Status

Cycle No

Card Qty

Ship Qty

Receive Qty

Last Action Time

Location Code

The **information** can be "**Printed**" and/or "**Exported**" to an **Excel** document. *Click on the link below for detailed instructions to perform these tasks*.

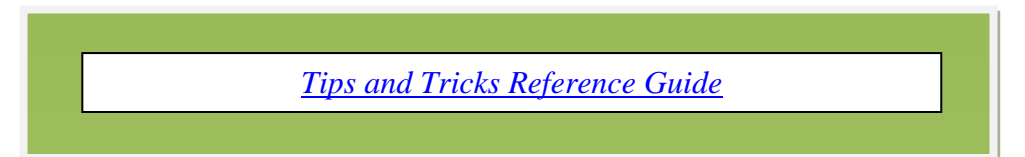

| tem Details 10027185 @ How do 1?                                                                                                    |                       |                |               |                |                                  |                        |  |
|----------------------------------------------------------------------------------------------------|-----------------------|----------------|---------------|----------------|----------------------------------|------------------------|--|
| 10027185 Category: Kanban Item: 10027185 Description: PRZEGUB VLDISC3700<br>ty On Card: 210.0000 Default Supplier: Demo OFO Product Line: 002-004<br>commodity Code: 205 No. Of Cards: 7 |                       |                |               |                |                                  |                        |  |
| Current loop size                                                                                                    | (Replenishment Cards) | 6 Cards to     | be destroyed  | after consumpt | ion 1 Non-replenishment Cards 0  | Total Cards 7          |  |
| Item Details                                                                                                    | Kanban Board          | rd Detalls Kan | ban Inventory | 1              | _                                |                        |  |
|                                                                                                    |                       |                |               |                |                                  | Brint & Export         |  |
| Card ID 🔺                                                                                                    | Card State 🗸          | Cycle No 🕁 🛛 C | ard Qty 🕁     | Ship Qty $	au$ | Receive Qty v Last Action Time v | Location Code $\nabla$ |  |
| KCD23GBGKNYW                                                                                                    | On Hand               | 25             | 210           | 0              | 0 03/11/2014 03:05:20 AM         | 11R00000               |  |
| KCD244VGKNFM                                                                                                    | In Transit            | 25             | 210           | 210            | 0 03/19/2014 08:38:22 AM         | 11R00000               |  |
| KCD2474GKN9D                                                                                                    | On Hand               | 21             | 210           | 0              | 0 03/12/2014 04:05:20 AM         | 11R00000               |  |
| KCD2475GKNWG                                                                                                    | In Transit            | 22             | 210           | 210            | 0 03/19/2014 08:38:22 AM         | 11R00000               |  |
| KCD24DNGKNJE                                                                                                    | In Transit            | 13             | 210           | 210            | 0 03/19/2014 08:38:22 AM         | 11R00000               |  |
| KCD24MYGKNUV                                                                                                    | In Transit            | 5              | 210           | 210            | 0 03/19/2014 08:38:22 AM         | 11R00000               |  |
| KCD24PLGKNY7                                                                                                    | In Transit            | 1              | 210           | 210            | 0 03/19/2014 08:38:22 AM         | 11R00000               |  |
| orted by: Card ID                                                                                                    |                       |                |               |                |                                  | 1 to 7 o               |  |

#### Kanban Inventory

A "**Kanban Inventory Chart**" **appears** for the **historic data** collected for the last 90 days for this item.

<u>Loop Size Qty</u> – What your loopsize has been during the selected period

<u>Ave. Daily On Hand Inventory</u> – Average Daily on Hand Inventory level during the selected period

<u>Ave Daily Demand</u> – Actual Daily Usage during the selected period

<u>Std Daily Demand</u> – Average Daily Usage entered into Ultriva in the Item Set-Up

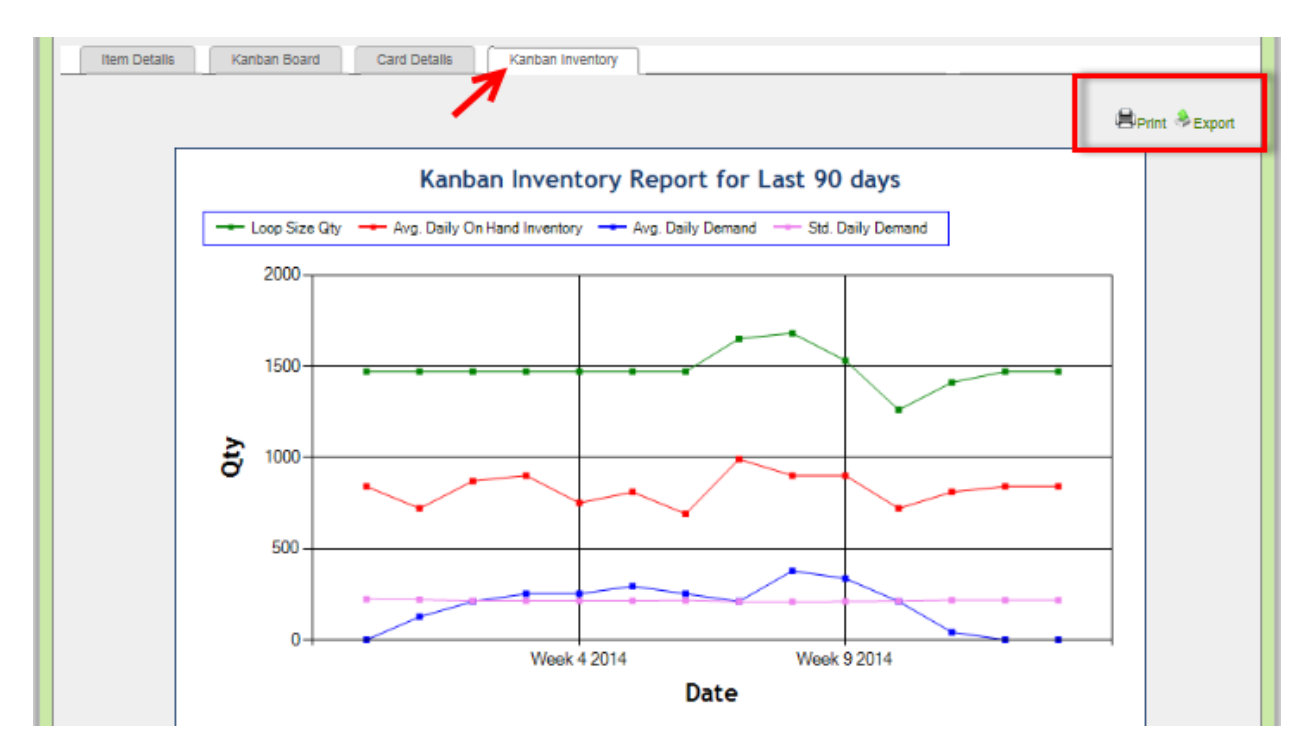

"Loop Size" data. Calculates the total cards in the loop and what type of card it is.

Replenishment Cards Spike Cards <u>Non-Replenishment Cards</u> = Total Cards

| Item Details 10027185                                                                                                    | 1? |
|----------------------------------------------------------------------------------------------------|----|
| 10027185 🖉 Edit More Options 🔻 🄇 Back                                                                                                    |    |
| RYG: Category: Kanban Item: 10027185 Description: PRZEGUB VLDISC3700<br>Otv On Card: 210.0000 Default Supplier: Demo OFO Product Line: 002-004 |    |
| Commodity Code: 208 No. Of Cards: 7                                                                                                    |    |
| Current loop size (Replenishment Cards) 6 Cards to be destroyed after consumption 1 Non-replenishment Cards 0 Total Cards 7                    | 1  |
| Item Details Kanban Board Card Details Kanban Inventory                                                                                        | _  |

# Print / Export / Favorites

Quick Tip – For detailed instructions on the Print, Export and Favorites features, click on the link below

| ULT  | RIVA            |         |      | Ultr    | iva 7.6 DEMO | Ai | dmin   My Account   Help   Logout |
|------|-----------------|---------|------|---------|--------------|----|-----------------------------------|
| Home | Material Status | Actions | Scan | Reports | Integration  |    | Laura Maki   Test Warehouse 🕶     |
| м) м | aterial Status  |         |      |         |              |    | 😫 Print 📚 Export 🍚 Favorites      |
| Buy  | ver Material St | tatus 👻 |      |         |              |    | How do I?                         |

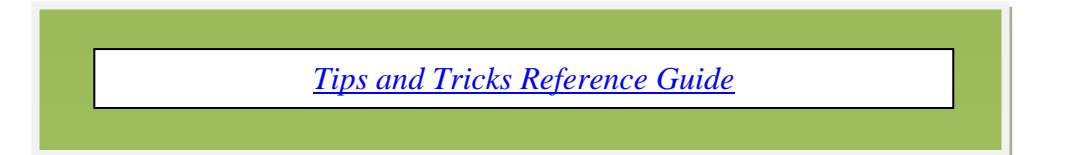